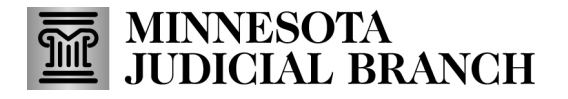

## **QRG – Adding Court Involvement Information**

## Add court involvement information

1. After logging in to the Bail Bond Program Database, click Agent Profile.

Refer to QRG – Creating a MyCourtMN User Account on the <u>Bail Bond Program</u> website for login instructions.

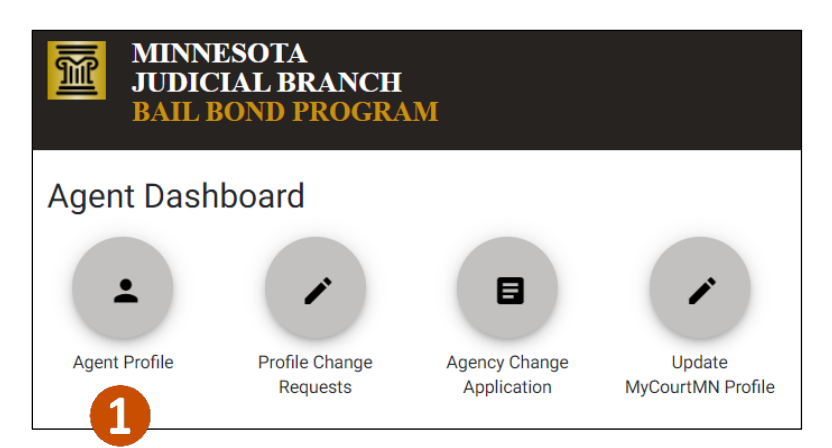

- 2. Click Court Involvements.
- 3. Click Add New.

| Home » Agent Profile      |                    |      |   |         |  |  |
|---------------------------|--------------------|------|---|---------|--|--|
| Agent Profile             |                    |      |   |         |  |  |
| Agent Summary             | Court Involvements | 2    |   |         |  |  |
| Court Involvement Records |                    | <br> | 2 | Add New |  |  |
| There are no records      | i.                 |      |   |         |  |  |
|                           |                    |      |   |         |  |  |

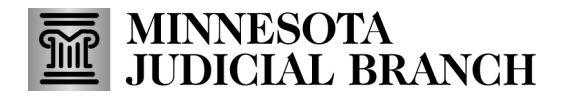

## **QRG – Adding Court Involvement Information**

- 4. Add agent court involvement information. Scroll down to complete all required fields.
  - a. Offense Date
  - b. Court Involvement Type
  - c. Charge
  - d. Detailed Description of Charge
  - e. Resolved
- 5. Click Save.

| Add an Agent Court Involvement Record    |            |
|------------------------------------------|------------|
| Offense Date *                           |            |
| Date format: mm/dd/yyyy                  |            |
| Court Involvement Type *                 |            |
| Case Number                              |            |
|                                          | 0/30       |
| Statute Number                           |            |
| Statute, admin rule, or ordinance number | 0/50       |
| Charge *                                 |            |
|                                          | 0/2000     |
| Detailed Description of Charge *         |            |
|                                          |            |
| Resolved *                               | ▼          |
|                                          |            |
| Disposition Date                         | Ē          |
| Date format: mm/dd/yyyy                  |            |
| Disposition Type                         |            |
|                                          |            |
| Comment                                  |            |
|                                          | 0/255      |
| 5                                        | Save Close |